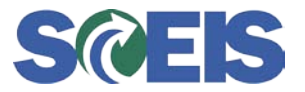

<u>Situation</u>: You have received an item or service in the previous year but you have not completed the Supplier Relationship Management (SRM) Goods Confirmation in SRM.

**Resolution:** Back date the "FI Posting Date" to the date that you received the good or service in the previous year.

## The following steps will guide you on back dating the FI Posting date in SRM.

1. Click "Confirm Goods" on the SRM Home Screen.

| Confirm | n Goods |           |       |     |       |        |        |         |
|---------|---------|-----------|-------|-----|-------|--------|--------|---------|
| You can | confirm | delivered | goods | and | enter | perfor | med se | ervices |

2. Enter your Shopping Cart number or Purchase Order number in the appropriate field.

| Make a Selection: Confirm   | Goods Receipt/Services Performe       | d 💌       |                       |    |
|-----------------------------|---------------------------------------|-----------|-----------------------|----|
| To confirm ordered goods or | r services, first find a purchase ord | er.       |                       |    |
| Search for Purchase Ord     | er                                    |           |                       |    |
| Item Description            | Name of Shopping Cart                 | Timeframe | Purchase Order Number |    |
|                             |                                       | ~         |                       | \$ |
| Start Extended Search       |                                       |           |                       |    |
|                             |                                       |           |                       |    |

3. Click the "Create Confirmation" icon under the "Action" column.

| To confirm recei<br>To enter times fo | ipt of goods/services, choose 🗐.<br>or services performed, choose 🎱 . |      |              |              |          |
|---------------------------------------|-----------------------------------------------------------------------|------|--------------|--------------|----------|
| Search Result:                        | : 1 Purchase Order                                                    |      |              |              | $\frown$ |
|                                       | Number                                                                | Name | Created by   | Posting Date | Action   |
| •                                     | 4600038852                                                            |      | KAREN ADKINS | 05/20/2010   | 6* 9     |
|                                       |                                                                       |      |              |              |          |

## 4. Click the "Header data" tab.

| He                  | Header data em Data                                                                           |                                |         |            |      |                    |      |  |  |  |  |  |
|---------------------|-----------------------------------------------------------------------------------------------|--------------------------------|---------|------------|------|--------------------|------|--|--|--|--|--|
| 1. Cha              | 1. Change the quantity if required (for example, for partial confirmations) and other details |                                |         |            |      |                    |      |  |  |  |  |  |
| 2. Cho              | 2. Choose "Confirm" above                                                                     |                                |         |            |      |                    |      |  |  |  |  |  |
| Item (              | Dverv                                                                                         | view                           |         |            |      |                    |      |  |  |  |  |  |
| Select              |                                                                                               |                                |         |            |      |                    |      |  |  |  |  |  |
| <u>all</u><br>Items | Item                                                                                          | Description                    | Product | Quantity * | Unit | Net Price          |      |  |  |  |  |  |
|                     | 1                                                                                             | 20X20X2 Disposable A/C Filters |         | 2          | cv   | 37.20 USD Per 1 CV | Cost |  |  |  |  |  |
|                     | 2                                                                                             | 16X25X2 Disposable A/C Filters |         | 3          | cv   | 37.20 USD Per 1 CV | Cost |  |  |  |  |  |
|                     | <u>3</u>                                                                                      | 20X25X2 Disposable A/C Filters |         | 3          | cv   | 29.04 USD Per 1 CV | Cost |  |  |  |  |  |
| * Requir            | ed En                                                                                         | itry                           |         |            |      |                    |      |  |  |  |  |  |

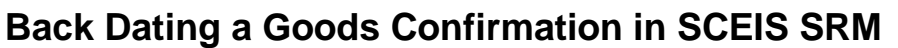

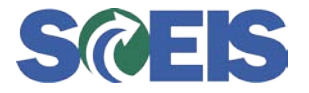

July 7, 2010

5. In the "Basic Data" area, update the "FI Posting Date" to the previous month to receive this item for the previous fiscal year.

Important Note: You cannot back date a goods confirmation earlier than June 1, 2010.

| Header data         | em Data                               |                                                 |
|---------------------|---------------------------------------|-------------------------------------------------|
| Basic Data   Partne | r   <u>Documents</u>   <u>History</u> | <u>Budget</u>   <u>Approval</u>   <u>Status</u> |
|                     |                                       |                                                 |
| Goods Receipt Slip  |                                       |                                                 |
| Bill of Lading      |                                       |                                                 |
| FI Posting Date     | 06/30/2010                            |                                                 |
| Changed By          | BBISHOP                               |                                                 |
| Changed on          | 07/07/2010 08:26:43                   | Display Changes                                 |
|                     |                                       |                                                 |
| * Required Entry    |                                       |                                                 |

6. Go to the "Item Data" tab to select the items being received and verify the quantity.

| Head                                           | Header data Item Data                                                                                                    |                                |         |            |      |                    |                        |                      |                       |               |  |  |
|------------------------------------------------|----------------------------------------------------------------------------------------------------|--------------------------------|---------|------------|------|--------------------|------------------------|----------------------|-----------------------|---------------|--|--|
| 1. Chang<br>2. Choos                           | <ol> <li>Change the quantity if required (for example, for partial confirmations) and other details</li> <li>Choose "Confirm" above</li> </ol> |                                |         |            |      |                    |                        |                      |                       |               |  |  |
| Item Ov                                        | erv                                                                                                    | riew                           |         |            |      |                    |                        |                      |                       |               |  |  |
| <u>Select</u><br><u>all</u> It<br><u>Items</u> | m                                                                                                    | Description                    | Product | Quantity * | Unit | Net Price          | Assigned to            | Description          | Purchase Order / Item |               |  |  |
|                                                | 1                                                                                                    | 20X20X2 Disposable A/C Filters |         | 2          | cv   | 37.20 USD Per 1 CV | Cost Center H730FABA10 | Greenwood Area Offic | 4600038852 / 10       | Filters Air C |  |  |
|                                                | 2                                                                                                    | 16X25X2 Disposable A/C Filters |         | 3          | cv   | 37.20 USD Per 1 CV | Cost Center H730FABA10 | Greenwood Area Offic | 4600038852 / 20       | Filters Air C |  |  |
|                                                | <u>3</u>                                                                                                    | 20X25X2 Disposable A/C Filters |         | 3          | cv   | 29.04 USD Per 1 CV | Cost Center H730FABA10 | Greenwood Area Offic | 4600038852 / 30       | Filters Air C |  |  |
| * Required                                     | En                                                                                                    | try                            |         |            |      |                    |                        |                      |                       |               |  |  |

7. Click the "Confirm" button at the top of the screen.

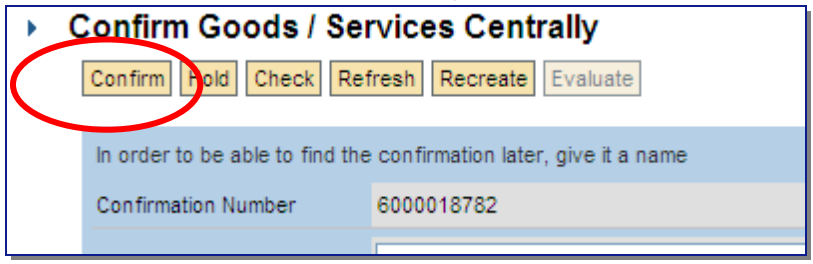